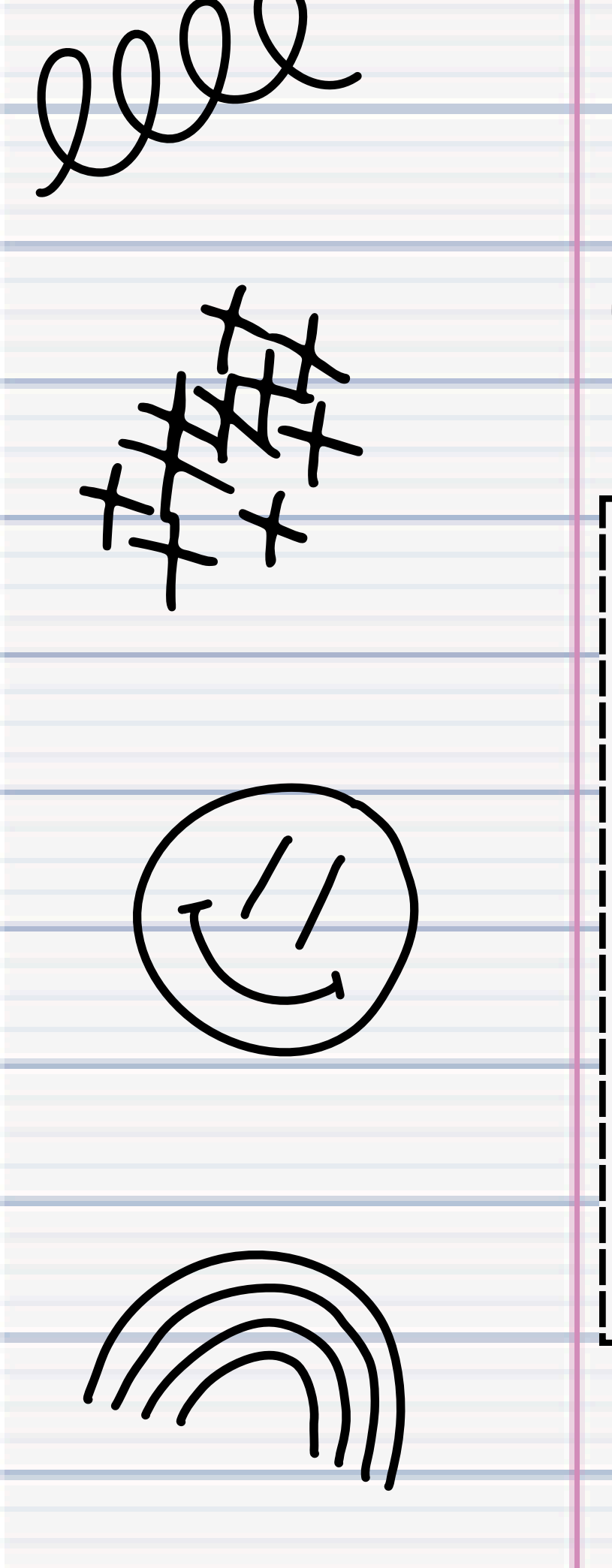

## ¡BIENVENIDOS A LA SALA DE INFORMÁTICA!

Repasamos las normas de convivencia y la metodología de trabajo en la sala de Informática. Desarrollamos habilidades básicas en el uso de Microsoft Word mediante la creación de una carátula institucional.

## PARA TENER EN CUENTA:

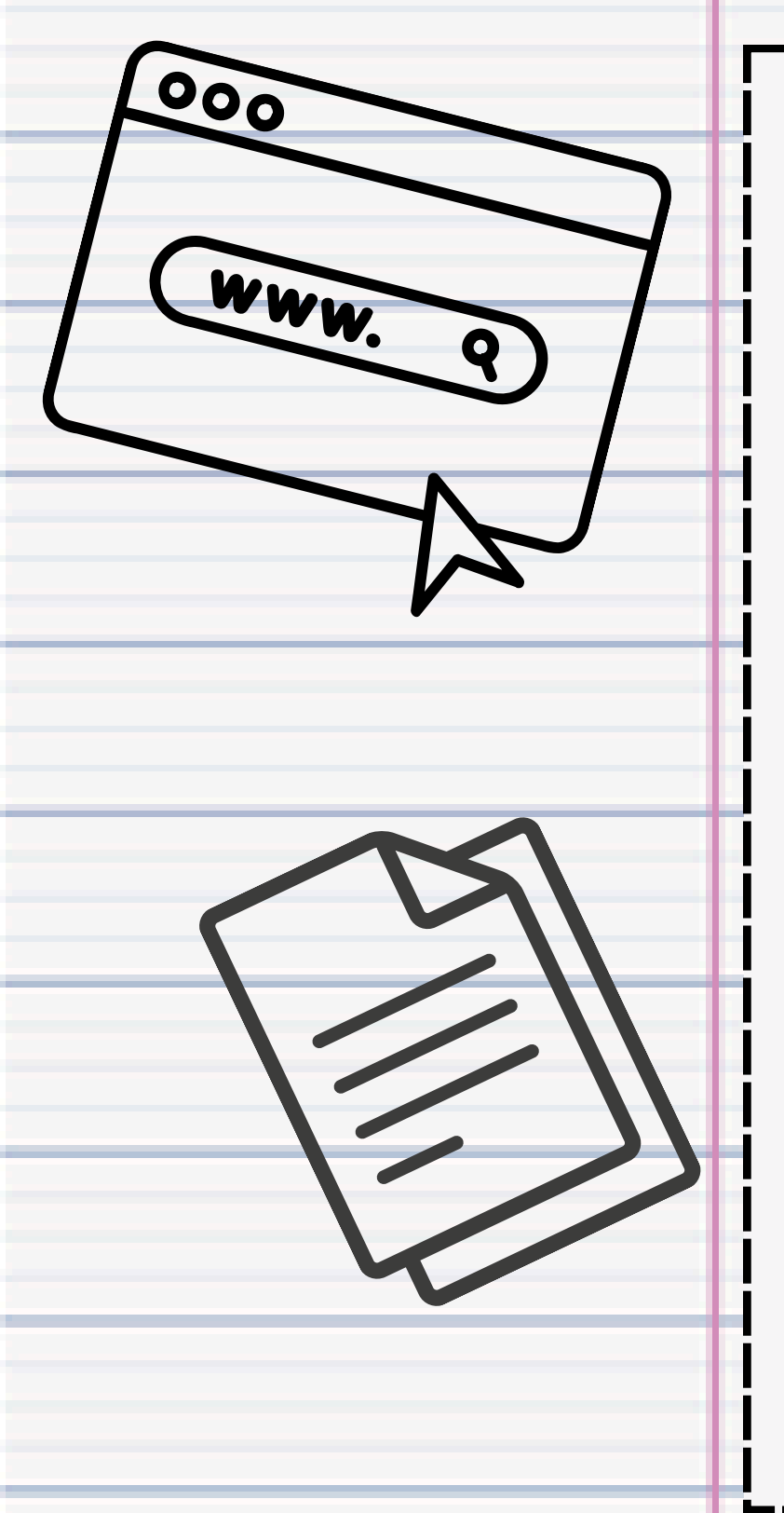

- El software principal de la computadora es el Sistema Operativo <u>Windows</u>.
- El <u>Escritorio</u> es la pantalla principal de Windows donde observamos los íconos y la barra de Inicio. • El <u>Navegador</u> es un programa que permite acceder a las páginas web. Con Google Chrome pudimos abrir la
- página del curso.
- Microsoft <u>Word</u> es un editor de texto. Para abrirlo, hacemos clic en:

-> Microsoft Office -> Microsoft Word 2010

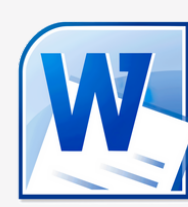

## PARA TENER EN CUENTA:

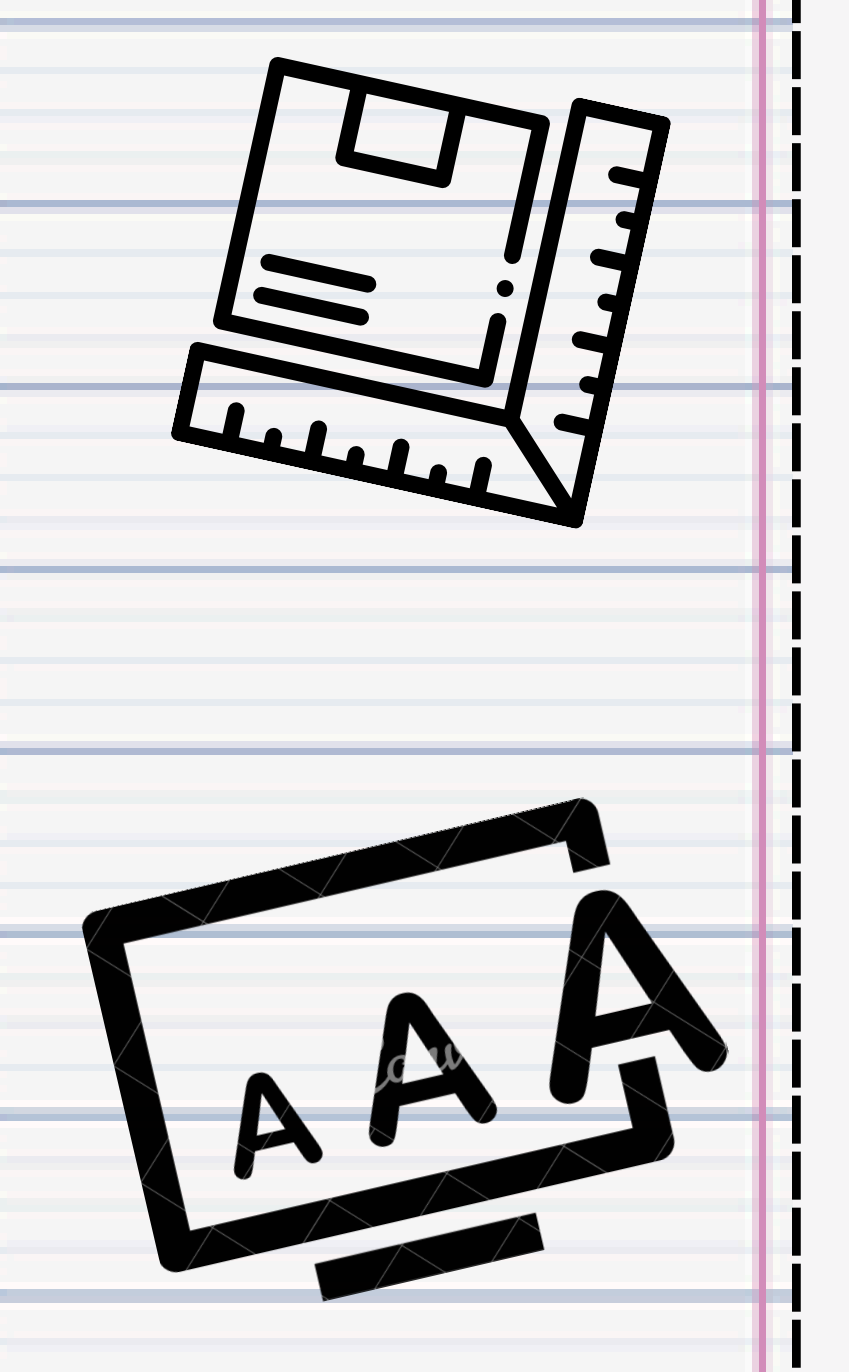

- Las herramientas de Word se agrupan en <u>Pestañas</u> (Ejem: Inicio, Insertar, Diseño de página...)
- Para <u>ajustar el tamaño del papel</u> a nuestra carpeta usamos la herramienta de la pestaña Diseño de página y después nos vamos a <u>más tamaños de papel</u> para indicar las medidas correctas.
- En la pestaña Inicio podemos cambiar el <u>tamaño</u> de la letra 11 , la alineación <u>centrar</u> = y el estilo <u>negrita</u> N

## PARA TENER EN CUENTA:

- Para colocar el logo del colegio lo <u>buscamos en Google</u>, presionamos botón derecho sobre la imagen, seleccionamos <u>copiar imagen</u> y después presionamos botón derecho donde queremos colocar la imagen y pulsamos botón derecho pegar 📝
- Guardamos el documento haciendo clic en 📙
- Una vez lista la carátula, debes imprimirla haciendo clic en Archivo -> Imprimir

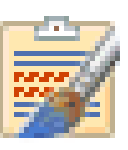

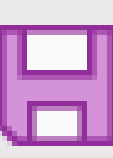

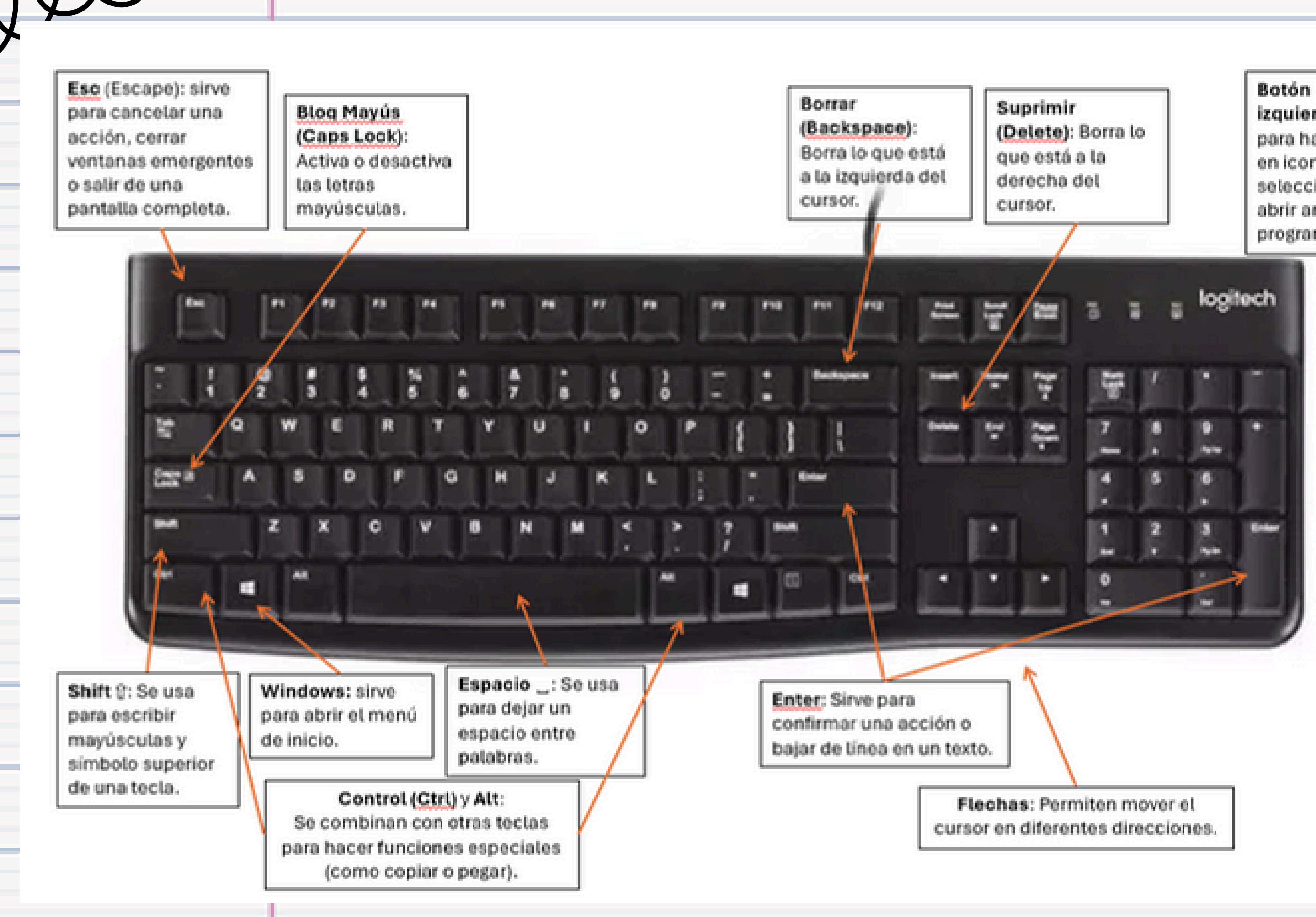

izquierdo: Sirve para hacer clic en iconos, seleccionar o abrir archivos y programas.

Botón derecho: Abre un menú con opciones adicionales.

Rueda de desplazamiento (scroll): Permite mover la pantalla hacia arriba o abajo en documentos o páginas web.

logite-th